### Passo 1: página da Unioeste.

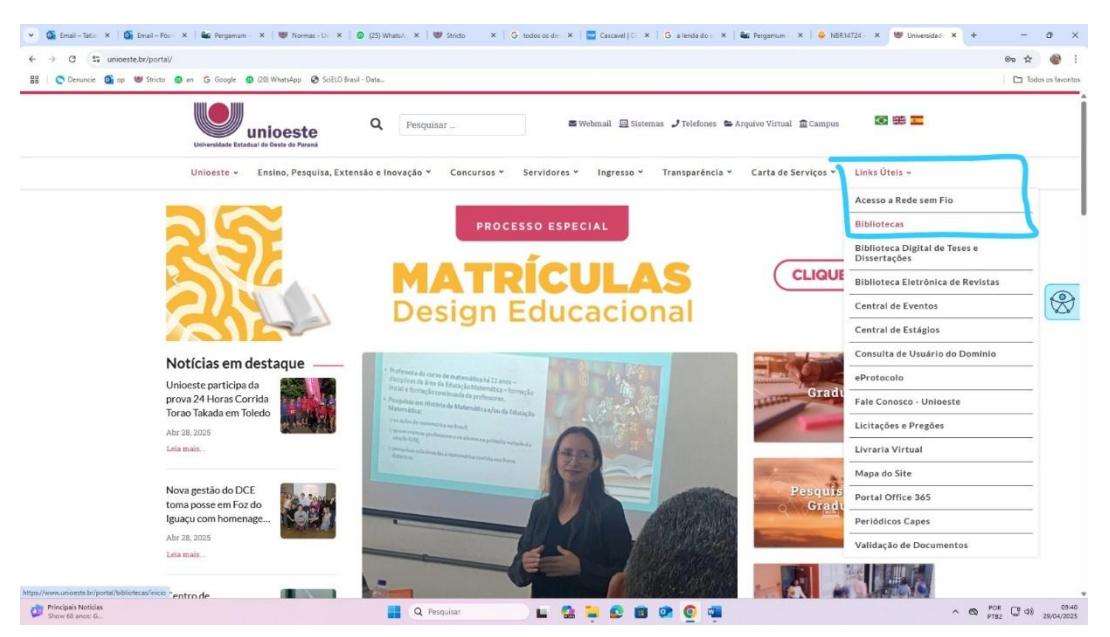

# Passo 2: consulta ao acervo.

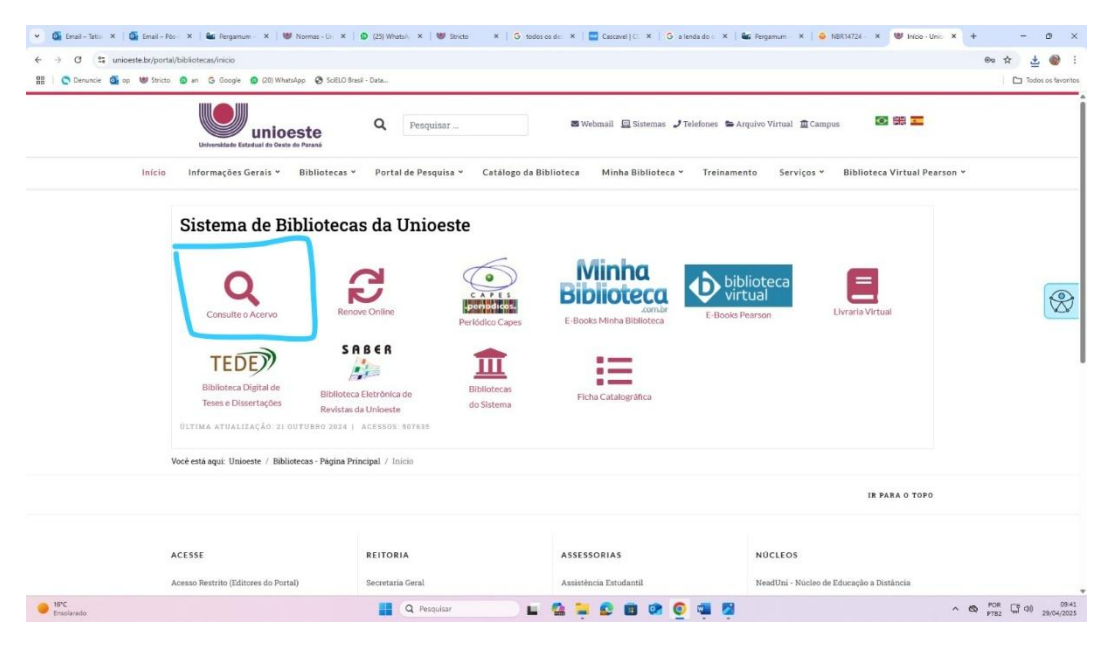

#### Passo 3: selecionar busca em "Pesquisa normas ABNT" e clicar em cima do título.

| ← → ♂ 🗳 sisbib.unioeste.br/?q=NBR14724%2F20248tre                                                                                                    | p=target_gedweb&for=nbr                                                                    |                                                                                                   |                                                                                                    |     | ☆ 초 🔮                     |
|----------------------------------------------------------------------------------------------------|--------------------------------------------------------------------------------------------|---------------------------------------------------------------------------------------------------|----------------------------------------------------------------------------------------------------|-----|---------------------------|
| 🔢 📄 Demuncie 💁 op 👹 Stricto 😰 an 🔓 Google 🕥 [2]                                                                                                    | 3) WhatsApp 🚱 SciELO Brasil - Data                                                         |                                                                                                   |                                                                                                    |     | Todos os fevor            |
| 🚱 ACESSIBILIDADE ~                                                                                                    |                                                                                            |                                                                                                   |                                                                                                    |     |                           |
|                                                                                                    | Here                                                                                       |                                                                                                   |                                                                                                    |     | a Entrer                  |
| Uniceste<br>Universités Estadut d'o Orati de Parad                                                                                                    |                                                                                            | and the second second                                                                             |                                                                                                    |     |                           |
| Pesquina Genzi Pesquina Arrança                                                                                                    | da Autoridades E-books Argaivo Acessibilid                                                 | lade Atos sorrectivos Novas aquisições Plano de                                                   | Essino                                                                                                    |     |                           |
| NBR14724/2024                                                                                                    |                                                                                            |                                                                                                   | Termo livre                                                                                                    | ~ 🔍 |                           |
| "D Histórico                                                                                                    |                                                                                            |                                                                                                   |                                                                                                    |     | the second                |
|                                                                                                    |                                                                                            |                                                                                                   |                                                                                                    |     | Contraction of the second |
| Resultados para: Temp Inn an 1989/1720                                                                                                    |                                                                                            |                                                                                                   |                                                                                                    |     |                           |
| Resultados para: Termo Ilvre >> "NBR14724 Revatados do l a 1 do 1 do total.                                                                                                    | 22 <b>4</b> 01 000 000 0000 0000 0000 0000                                                 |                                                                                                   |                                                                                                    |     | Erres per pácina:         |
| Resultados para: Termo livre >> YABR14724 Resultados et 1 a de / ne total     Limpar resultado                                                                                                    | 22024 <sup>-</sup><br>V2024 <sup>-</sup>                                                   |                                                                                                   | and de la contra de la contra de la contra de la contra de la contra de la contra de la contra de la contra de |     | Rens per página:          |
| Resultados para: Termo livre >> "NUR14724 Resultado e 1 s 1 e 7 no total                                                                                                    | 201 <b>201 201 201</b> 201 201 201 201 201 201 201 201 201 201                             |                                                                                                   |                                                                                                    |     | tters por plgina:         |
| Resultados para: Termo livre >> 1/8/14/24 Resultados para: Termo livre >> 1/8/14/24 Resultados para: Termo livre >> 1/8/14/24 Resultados de outro repositiónio Exibir resultados de outro repositiónio                                                                                                    | 1. Exclands Contract Contract                                                              | INFORMAÇÃO E DOCUMENTAÇÃO - TRABALHO                                                              | S ACADÊMICOS - APRESENTAÇÃ                                                                                     |     | Riens por pilgina:        |
| Resultados para: Termo livre >> 1087/4724      Menadas de 1 a la freina:      Limper resultados de outro repositório      Exibir resultados de outro repositório                                                                                                    | 1. Pr. Troct GEWeit:<br>Colors                                                             | INFORMAÇÃO E DOCIMENTAÇÃO - TRABALHO<br>NBE1724<br>MEDIALO E PODUMENTAÇÃO                         | S ACADÊMICOS - APRESENTAÇÃ                                                                                     | 9   | ntere por página:         |
| Resultados para: Temo live >> %88/14724      Aududa or 13 1 or 16 mai.     Lingar resultados  Exibir resultados de outro repositório  Program NotiMus AMT                                                                                                    | 1. Color Color Color                                                                       | INFORMAÇÃO E DOCUMENTAÇÃO - TRABALHO<br>NER14724<br>INFORMAÇÃO E DOCUMENTAÇÃO<br>12/2004          | S ACADÉMICOS - APRESENTAÇÃ                                                                                     |     | mens por página:<br>20 V  |
| Resultados para: Temo live >> 768/14724      Resultados el 13 te 1 te issu:     Limper resultados  Exibir resultados de outro repositório  respons holhous apor  resultados de para  Provietados  Provietados Provietados  Provietados Provietados Provietados Provietados Provietados Provietados Provietados Provietados Provietados Provietados Provietados Provietados Provietados Provietados Provietados Provietados Provi | 1. Por Tarret GEWeits.<br>Coligo<br>Conte:<br>Det:<br>Austrated:                           | JINFOBMAÇÃO E DOCUMENTAÇÃO - TRABALHO:<br>NBR:1724<br>INFORMAÇÃO E DOCUMENTAÇÃO<br>12/2024<br>Sm  | S ACADÉMICOS - APRESENTAÇÃ                                                                                     |     | Rene por página:<br>20 -  |
| Resultados para: Terms livre >> 108/14/24  Resultados 11 to 1 to touto      Listibir resultados de outro repositório      Produtos      Jumas Alfred NellowA(1)                                                                                                    | 1. Por Lines (SERWeik,<br>Codige<br>Codige<br>Dear:<br>Atuelizede                          | INFORMAÇÃO E DOCUMENTAÇÃO - TRABALHOS<br>NER14724<br>INFORMAÇÃO E DOCUMENTAÇÃO<br>12/2024<br>Sim  | S ACADÉMICOS - APRESENTAÇÃ                                                                                     |     | Rine per juliji<br>20 v   |
|                                                                                                    | 1. Per Transf GEWeek.<br>Codige<br>Comis<br>Data:<br>Atuelizador                           | INFORMAÇÃO E DOCUMENTAÇÃO - TRABALHO<br>NERI 4724<br>Informação E documentação<br>122024<br>Sim   | S ACADÉMICOS - APRESENTAÇÃ                                                                                     | 0.  | tions por julgens:        |
|                                                                                                    | 1. Codigo:<br>Codigo:<br>Corea:<br>Atualizado:                                             | INFORMAÇÃO E DOCUMENTAÇÃO - TRABALHO<br>NBR14724<br>INFORMAÇÃO E DOCUMENTAÇÃO<br>12/2024<br>Sim   | S ACADÉMICOS - APRESENTAÇÃ                                                                                     | 0   | Rene por págna:<br>20 v   |
|                                                                                                    | 1. Por Lines (SERWeik)<br>1. Por Lines (SERWeik)<br>Codige<br>Comme<br>Dere:<br>Aturitedor | INFORMAÇÃO E DOCUMENTAÇÃO - TRABALHO:<br>NIBI-1724<br>Informação e documentação<br>12/2024<br>Sim | S ACADÉMICOS - APRESENTAÇÃ                                                                                     | 0.  | Rine per pagne:           |
|                                                                                                    | 1. Codge<br>Comit<br>Dec:<br>Auslinedo                                                     | ПРОВИЛСÃО Е ВОСИМЕНТАСÃО - ТВАВАННО<br>NBR14724<br>№ 668МАСÃО Е ВОСИМЕНТАСÃО<br>12/2024<br>5m     | S ACADEMICOS - APRESENTAÇÃ                                                                                     | 0.  |                           |

# Passo 4: Login e senha do sistemas da Unioeste

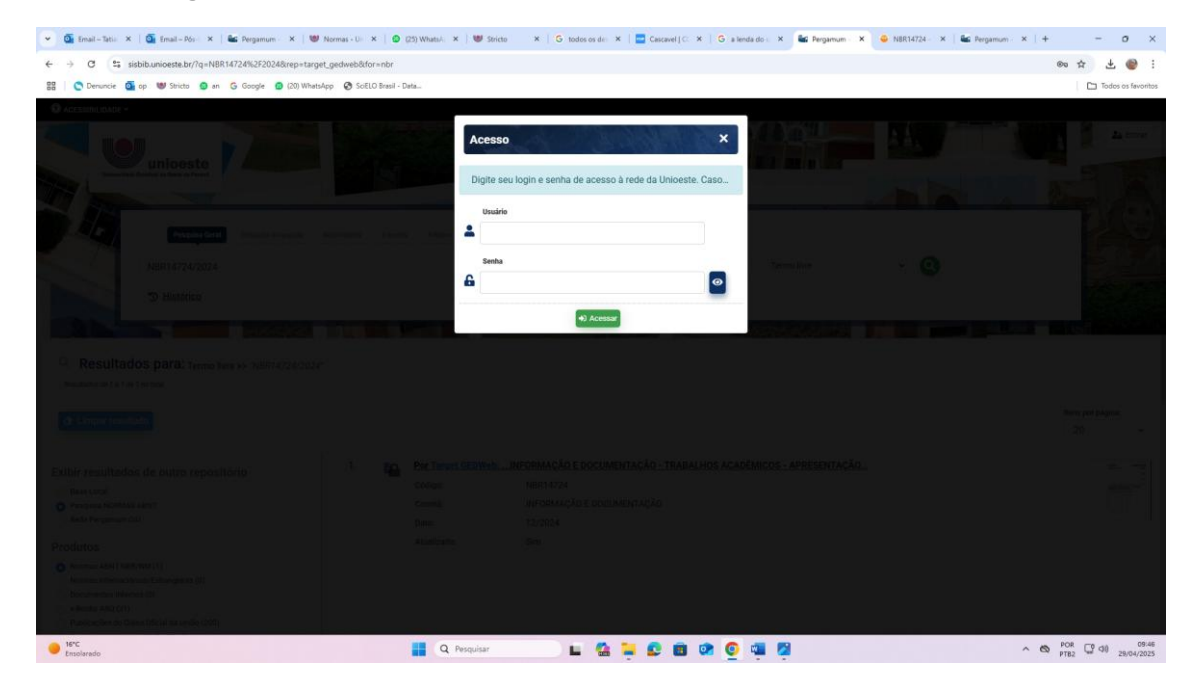

# Passo 5: acesso individual a NBR solicitada

| 👻 🚳 Email - Tatio 🗙   🚳 Email - Pós- 🗙   📾 Regamum - 🗙 | 😻 Normas - U: X   🗿 (25) Whatsi, X   😻 Stricto 🛛 X   G. todos os do: X   🧱 Cascavel   C. X   G. a lenda do (. X   🍇 Pergamum - X 🥥 NBR14724 - X 👄 NBR14724 - X                                             | × + - o ×               |
|--------------------------------------------------------|----------------------------------------------------------------------------------------------------|-------------------------|
|                                                        | lbr.asp?hbr=21434                                                                                                    | \$ £ 🔮 :                |
| 🔠 🛛 😋 Denuncie 💁 op 👹 Stricto 🥥 an Ġ Google 🕥 (20) W   | Whatslep 💿 Solil Brasil - Data                                                                                                    | Todos os favoritos      |
|                                                        | DE TALHES DA NORMA VISUALIZAR IA+ Target M PECINAR                                                                                                    | Î                       |
|                                                        | Código(s)                                                                                                    |                         |
|                                                        | Principal: NBR14724 de 12/2024                                                                                                    |                         |
|                                                        | ICS                                                                                                    |                         |
|                                                        | - 01.140                                                                                                    |                         |
|                                                        | Produtos e Serviços AdNormas                                                                                                    |                         |
|                                                        | Segurança da Informação<br>Segurança da Informação<br>NBISIGUEZ 27001 COMENTADA + IA<br>NORISOL EZ 27001 COMENTADA + IA<br>Començo empanção com Excitosoja MA<br>Canado de agrículos par a NEISEONECIZZONI |                         |
|                                                        | Titulo                                                                                                    |                         |
|                                                        | INFORMAÇÃO E DOCUMENTAÇÃO - TRABALHOS ACADÊMICOS - APRESENTAÇÃO                                                                                                    |                         |
|                                                        | Titulo em Inglês                                                                                                    |                         |
|                                                        | INFORMATION AND DOCUMENTATION - ACADEMIC WORK - PRESENTATION                                                                                                    |                         |
| 1670                                                   |                                                                                                    | POR 10 40 09/47         |
| Ensolarado                                             |                                                                                                    | PTB2 101 000 29/04/2025 |